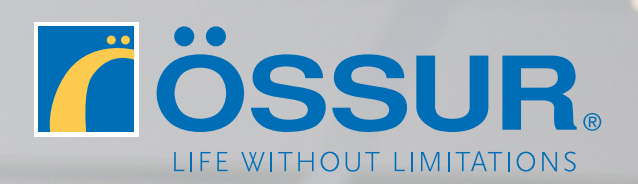

# ÖSSUR LOGIC Guida per professionisti

10001

#### Scaricate Össur Logic

Scaricate l'applicazione Össur Logic dall'App Store Apple.

Verificate che il vostro iPad o iPhone sia ben collegato a Internet e che il RHEO KNEE<sup>®</sup> sia acceso.

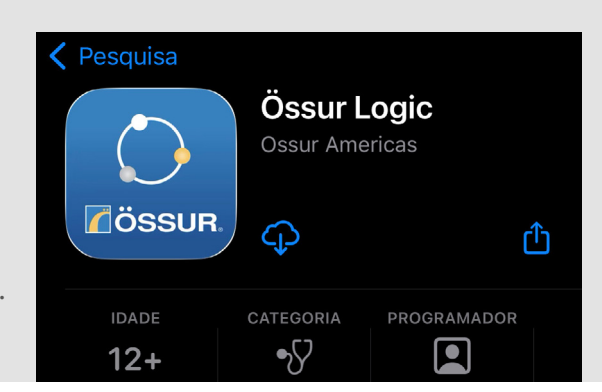

2
A
Se è il vostro primo accesso:

Cliccate su "REGISTRARE".

B
Se avete già un account:

Cliccate su "IDENTIFICARE" inserite i vostri dati.
Poi, passate alla fase 5.

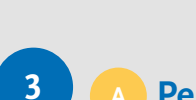

#### A Per gli operatori sanitari

Se siete degli operatori sanitari, inserite il vostro **numero cliente**. Questo si trova nella vostra fattura Össur (**ITAO**XXX).

In caso di difficoltà, contattate il nostro Servizio Clienti.

#### <sup>B</sup> Per utenti RHEO KNEE<sup>®</sup>

Se siete utenti, premere su Effettuare.

| <                                                                                                   | ÖSSUR  | Saltare |  |  |  |
|----------------------------------------------------------------------------------------------------|--------|---------|--|--|--|
|                                                                                                    | 1-2-3- | 4       |  |  |  |
|                                                                                                    |        |         |  |  |  |
| Sei un esperto ?                                                                                    |        |         |  |  |  |
| Sei un Tecnico Ortopedico certificato da Össur<br>e pertanto abilitato all'utilizzo di Össur Logic? |        |         |  |  |  |
| Allora accedi al sistema con il tuo codice<br>cliente.                                              |        |         |  |  |  |
|                                                                                                    |        |         |  |  |  |

Cliente #

| <       | ÖSSUR. | Continuare |  |
|---------|--------|------------|--|
|         | 1-2-3- | 4          |  |
|         |        |            |  |
| Nome    |        |            |  |
| Cognome |        |            |  |
| E-mail  |        |            |  |

#### Create le vostre credenziali

Indicate i vostri dati di contatto e poi scegliete una password. Per finalizzare la vostra iscrizione, confermate il vostro indirizzo email attraverso il link inviato per email. Autorizzate la connessione Bluetooth.

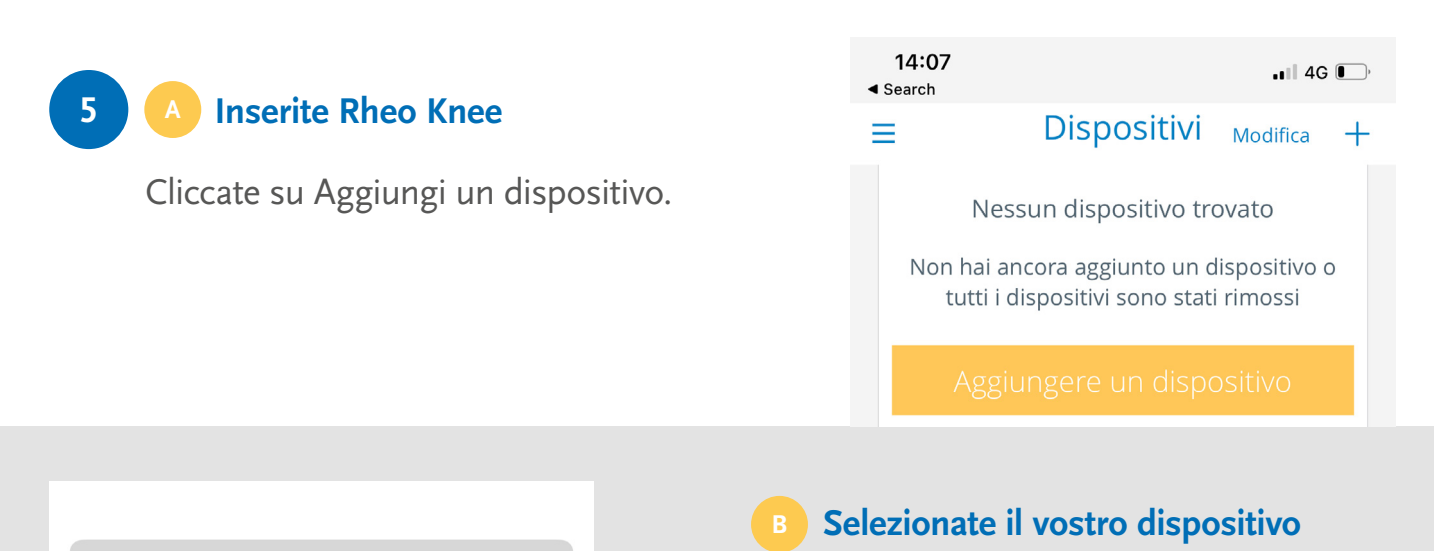

è,

5

Selezionate il vostro dispositivo Compariranno tutte le protesi bioniche Össur vicine e accese. Il vostro RHEO KNEE® appare in formato **RK3**\*\*\*\*

Se il vostro RHEO KNEE<sup>®</sup> non appare: È possibile che il vostro dispositivo iOS sia associato a troppi dispositivi. Uscite da Össur Logic, andate su Impostazioni / Bluetooth. Eliminate quelli che non vi servono più e riniziate il processo.

#### Indicate il codice di associazione

Annulla Aggiungere un dispo...

RK3\*\*\*\*8(rH5o)

RHEO KNEE® XC

**RICERCA DISPOSITIVI IN CORSO...** 

Indicare il Codice di associazione. Questo corrisponde alle ultime 6 cifre del numero della serie che si trova sul retro del RHEO KNEE<sup>®</sup>: "**HF**XXXXX".

Il ginocchio emette un segnale sonoro quando è associato.

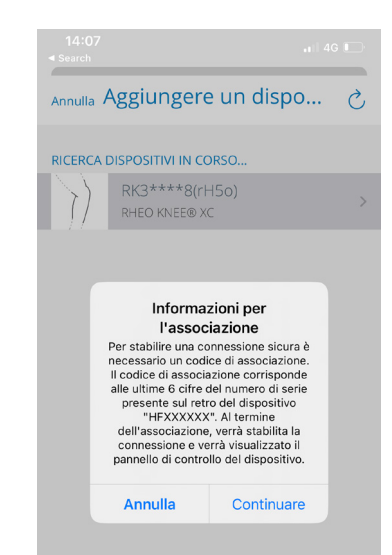

| <b>14:08</b><br>◀ Search |                        |                         |       | 4G 💽          |
|--------------------------|------------------------|-------------------------|-------|---------------|
| ≡                        | Dispo                  | sitivi                  | Modif | ica 🕂         |
| $\left( \right)$         | RK3657<br>RHEO KNEE® X | 708<br>.c <b>= </b> 97% |       | *             |
| PASSI                    |                        |                         |       | 427875#       |
| ANGOLAZION               | E DEL GINO             |                         |       | 109°          |
| CARICA                   |                        |                         |       |               |
| Totale                   |                        |                         |       | 0.0 <b>kg</b> |
| Anteriore                |                        |                         |       | 0.0 <b>kg</b> |
| Posteriore               |                        |                         |       | 0.0 <b>kg</b> |
| Ô                        |                        |                         |       | Å.            |
| <b>+</b> Ag              | giungere (             | un dispo                | sitiv | C             |

## **Connessione riuscita**

Il ginocchio è ora connesso a Össur Logic, è possibile accedere alle varie impostazioni del ginocchio e alle impostazioni utente.

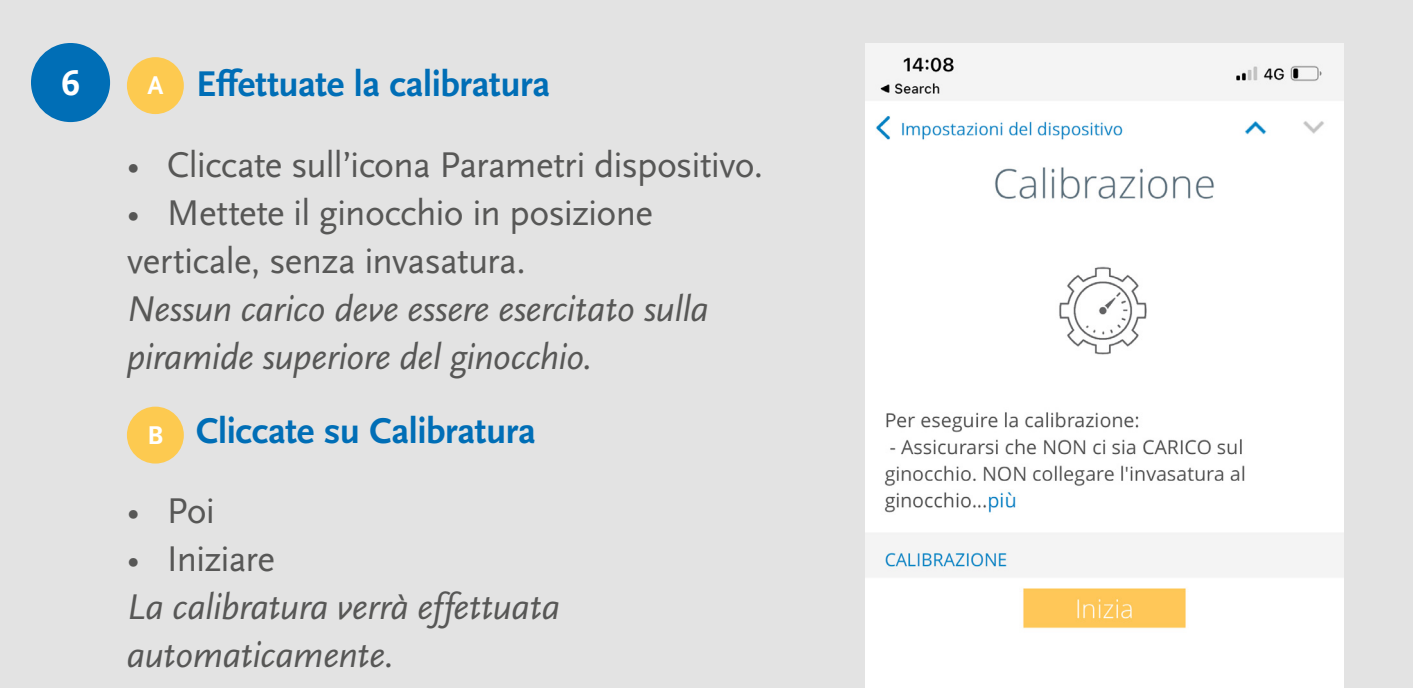

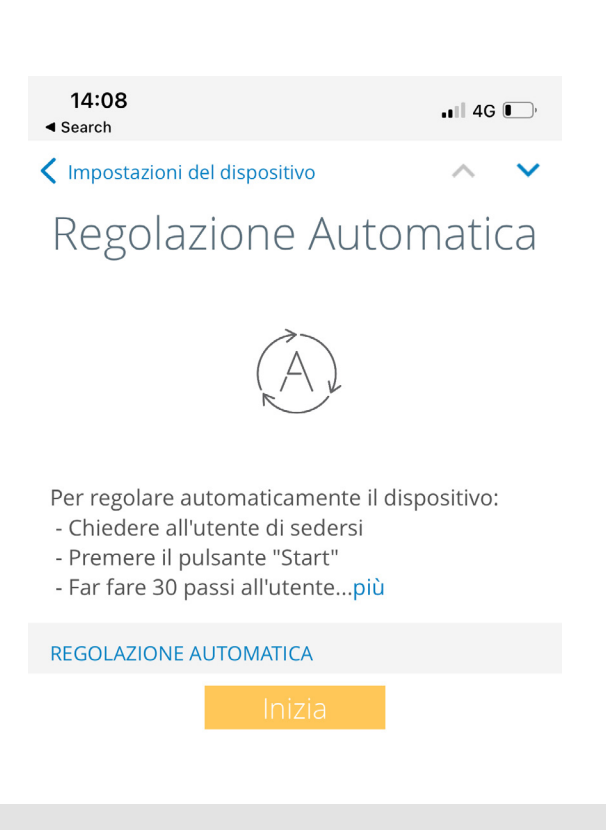

### Effettuate la Regolazione Automatica

- Ritornate alla pagina precedente (Parametri dispositivo).
- Cliccate su Regolazione automatica.
- Collegate la protesi all'utente.
- Verificate l'allineamento statico.
- Verificate l'allineamento dinamico.

Le impostazioni di fabbrica permettono di verificare l'allineamento dinamico in tutta sicurezza.

- Cliccate sul bottone Iniziare.
- Chiedete all'utente di fare 30 passi alla sua velocità di camminata normale, su terreno piatto.

La regolazione automatica è stata effettuata.

# Fine!

Il ginocchio RHEO KNEE® è pronto all'uso.

Potete effettuare delle regolazioni manuali utilizzando opzioni diverse nella sezione **Regolazioni avanzate.** 

| 14:09<br>◀ Search                                                                | all 4G 💽     |
|----------------------------------------------------------------------------------|--------------|
| < Impostazioni del disp                                                          | os +         |
| FUNZIONAMENTO                                                                    |              |
| Regolazione Automatica                                                           | >            |
| Calibrazione                                                                     | >            |
| PREFERENZE UTENTE                                                                |              |
| Connessione automatica                                                           |              |
| Nome visualizzato                                                                | RK365708     |
| Segnali Acustici<br>Modalità: Audio, Tono Segnale Acustico: Basso                | >            |
| Feedback Riconoscimento Modalità<br>on                                           | Bicicletta > |
| Bloccaggio estensione<br>on                                                      | >            |
| IMPOSTAZIONI AVANZATE                                                            |              |
| Flessione in fase statica<br>su superficie piana: 36 level, su scale e rampe: 37 | 7 flexion    |
| Estensione in fase statica<br>26 extension                                       | >            |
| Inizio dell'estensione dinamica<br><sup>0 moment</sup>                           | >            |
| Angolo di flessione / Ang flex                                                   | >            |